## CUCM MediaSense呼叫記錄錯誤故障排除

### 目錄

<u>簡介</u> 帶內建網橋的基本MediaSense呼叫流 MediaSense上沒有錄音 驗證IP電話傳送流量 執行資料包捕獲 疑難排解 重要附註

### 簡介

本文檔介紹當內建網橋的呼叫記錄中出現錯誤時,如何對MediaSense進行故障排除。

### 帶內建網橋的基本MediaSense呼叫流

此圖說明了使用內建網橋時的基本MediaSense呼叫流:

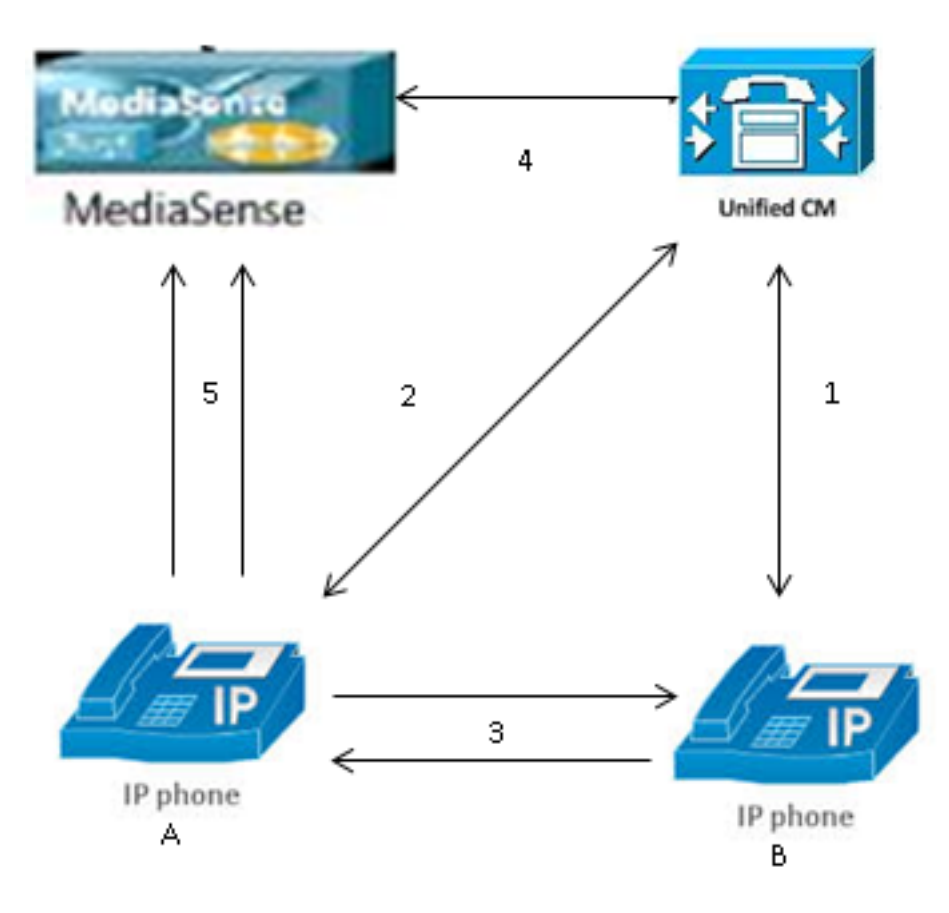

註:IP電話A已啟用錄製。

以下步驟描述了呼叫流程:

- 1. 右側的IP電話呼叫左側的IP電話,並通過Cisco Unified Communications Manager(CUCM)發 起呼叫。
- 2. CUCM向目標電話傳送訊號並完成呼叫設定。

3. IP電話A和IP電話B之間的連線現已建立。

- 4. IP電話A上的記錄配置檔案顯示,CUCM一旦收到呼叫,就必須使用MediaSense設定會話。這 在第3步開始後以毫秒為單位完成。
- 5. 現在已在兩台電話之間設定呼叫,呼叫分支通過內建網橋,並且內建網橋將兩個即時傳輸協定 (RTP)流傳送到MediaSense伺服器。

### MediaSense上沒有錄音

如果您收到指示MediaSense上沒有錄製的錯誤,則必須檢視日誌並搜尋此會話ID:

此輸出中的size="0"表示伺服器上沒有記錄該呼叫的音訊。這通常意味著RTP流無法從電話訪問 MediaSense伺服器。發生這種情況時,下一步是驗證電話是否傳送了RTP流量。

### 驗證IP電話傳送流量

驗證IP電話是否傳送RTP流量的一種快速方法是檢視IP電話網頁。此功能在電話配置頁面或批次管 理中在CUCM上手動啟用。

Stream 1是另一台IP電話或網關的遠端地址的主呼叫。這包括兩個流:第一個流是IP電話上接收的 音訊,第二個流是傳送到另一端的音訊。

為了驗證MediaSense是否記錄兩個呼叫段,請點選流2和流3,以驗證頁面多次刷新時傳送方資料 包是否增加。遠端地址應顯示流2和流3的MediaSense伺服器。存在兩個流到MediaSense伺服器的 原因是,其中一個流是流1上接收的音訊(接收方資料包),另一個流是流1上向另一端傳送的音訊 (傳送方資料包)。

註:參照前面介紹的呼叫流程圖,步驟3是流1,步驟5的每個支路都指流2和流3。

# cisco

## **Streaming Statistics**

#### Cisco Unified IP Phone CP-7962G (SEP0024C4FCFD26)

| Device Information           | Remote Address          | 10.99.23.249/24586 |  |
|------------------------------|-------------------------|--------------------|--|
| <u>Network Configuration</u> | Local Address           | 10.99.23.250/22576 |  |
| Network Statistics           | Start Time              | 20:55:16           |  |
| Ethernet Information         | Stream Status           | Active             |  |
| Access                       | Host Name               | SEP0024C4FCFD26    |  |
| <u>Network</u>               | Sender Packets          | 2550               |  |
| Device Logs                  | Sender Octets           | 438600             |  |
| <u>Console Logs</u>          | Sender Codec            | G.722<br>0         |  |
| <u>Core Dumps</u>            | Sender Reports Sent     |                    |  |
| <u>Status Messages</u>       | Sender Report Time Sent | 00:00:00           |  |
| Debug Display                | Rcvr Lost Packets       | 0                  |  |
| Streaming Statistics         | Avg Jitter              | 0                  |  |
| <u>Stream 1</u>              | Rcvr Codec              | G.722              |  |
| <u>Stream 2</u>              | Rcvr Reports Sent       | 0                  |  |
| <u>Stream 3</u>              | Rcvr Report Time Sent   | 00:00:00           |  |
| <u>Stream 4</u>              | Rcvr Packets            | 2544               |  |
| Stream 5                     | Rcvr Octets             | 437568             |  |

此捕獲顯示**流2**:

**注意**:注意本頁的「遠端地址」部分中的**IP地**址和埠非常重要。當您為測試電話呼叫進行資料 包捕獲時,這一點非常重要。

# cisco

| Device Information     |  |  |  |
|------------------------|--|--|--|
| Network Configuration  |  |  |  |
| Network Statistics     |  |  |  |
| Ethernet Information   |  |  |  |
| <u>Access</u>          |  |  |  |
| <u>Network</u>         |  |  |  |
| Device Logs            |  |  |  |
| <u>Console Logs</u>    |  |  |  |
| <u>Core Dumps</u>      |  |  |  |
| <u>Status Messages</u> |  |  |  |
| <u>Debug Display</u>   |  |  |  |
| Streaming Statistics   |  |  |  |
| <u>Stream 1</u>        |  |  |  |
| <u>Stream 2</u>        |  |  |  |
| <u>Stream 3</u>        |  |  |  |
| <u>Stream 4</u>        |  |  |  |
| <u>Stream 5</u>        |  |  |  |

此捕獲顯示**流3**:

# **Streaming Statistics**

### Cisco Unified IP Phone CP-7962G ( SEP0024C4FCFD26 )

| Remote Address          | 10.201.227.147/40676 |
|-------------------------|----------------------|
| Local Address           | 0.0.0.0/0            |
| Start Time              | 20:55:16             |
| Stream Status           | Not Ready            |
| Host Name               | SEP0024C4FCFD26      |
| Sender Packets          | 3273                 |
| Sender Octets           | 562956               |
| Sender Codec            | G.722                |
| Sender Reports Sent     | 0                    |
| Sender Report Time Sent | 00:00:00             |
| Revr Lost Packets       | 0                    |
| Avg Jitter              | 0                    |
| Revr Codec              | None                 |
| Revr Reports Sent       | 0                    |
| Rcvr Report Time Sent   | 00:00:00             |
| Rcvr Packets            | 0                    |
| Rcvr Octets             | 0                    |

# cisco

| Device Information     | Remote Address                  | 10.201.227.147/33358 |  |  |  |
|------------------------|---------------------------------|----------------------|--|--|--|
| Network Configuration  | Local Address                   | 0.0.0/0              |  |  |  |
| Network Statistics     | Start Time                      | 20:55:16             |  |  |  |
| Ethernet Information   | Stream Status                   | Not Ready            |  |  |  |
| Access                 | Host Name                       | SEP0024C4FCFD26      |  |  |  |
| <u>Network</u>         | Sender Packets                  | 4217                 |  |  |  |
| Device Logs            | Sender Octets                   | 725324               |  |  |  |
| <u>Console Logs</u>    | Sender Codec                    | G.722                |  |  |  |
| <u>Core Dumps</u>      | Sender Reports Sent             | 0                    |  |  |  |
| <u>Status Messages</u> | Sender Report Time Sent         | 00:00:00             |  |  |  |
| Debug Display          | Rcvr Lost Packets<br>Avg Jitter | 0                    |  |  |  |
| Streaming Statistics   |                                 | 0                    |  |  |  |
| <u>Stream 1</u>        | Revr Codec                      | None                 |  |  |  |
| <u>Stream 2</u>        | Rcvr Reports Sent               | 0                    |  |  |  |
| <u>Stream 3</u>        | Rcvr Report Time Sent           | 00:00:00             |  |  |  |
| <u>Stream 4</u>        | Revr Packets                    | 0                    |  |  |  |
| <u>Stream 5</u>        | Rcvr Octets                     | 0                    |  |  |  |

驗證流2和流3的資料時,需要注意的關鍵問題是:

• 遠端地址是MediaSense伺服器的IP地址。

•每個資料流上的埠號是唯一的。

• 刷新頁面時,Sender Packets數量會增加。 這表示RTP封包是透過IP電話傳送的。

### 執行資料包捕獲

如果您仍不確定IP電話是否傳送RTP資料包,則下一步是執行資料包捕獲並重放資料流。 在執行資料包捕獲之前,請確保在CUCM的IP電話配置上啟用以下設定:

• Span到PC埠

• PC語音VLAN訪問

## **Streaming Statistics**

#### Cisco Unified IP Phone CP-7962G (SEP0024C4FCFD26)

#### • PC埠

o

然後,應用配置並重置IP電話。完成此操作後,開啟Wireshark並捕獲一個持續30秒的資料包。確保 記錄相關IP電話的遠端地址以及流2和流3的埠。例如:

- · 資料流2 10.201.227.147/40676
- · 資料流3 10.201.227.147/33358

完成封包擷取後,開啟封包擷取並對每個串流完成以下步驟:

1. 按ip.addr == 10.201.227.147和& udp.port == 40676過濾。

- 2. 導覽至Analyze > Decode As。
- 3. 在彈出視窗中,選擇RTP並按一下OK。
- 4. 導覽至Telephony > RTP > Stream Analysis。
- 5. 在RTP Stream Analysis中,導航到Player > Decode > Play,然後驗證是否聽到了呼叫的兩段

6. 對其它流和埠重複步驟1至4。

|    |                 |                         |             | roiter -    | LOG INVIA DISK STRATT       |                        | action a period  | N     |                  |         |
|----|-----------------|-------------------------|-------------|-------------|-----------------------------|------------------------|------------------|-------|------------------|---------|
| 4  | *Local Ar       | ea Connectio            | on [Wirest  | hark 1.10.6 | (v1.10.6 from master-1.10)] |                        |                  |       |                  | -       |
| Ei | le <u>E</u> dit | <u>V</u> iew <u>G</u> o | ⊆apture     | Analyze     | Statistics Telephony Tools  | Internals <u>H</u> elp |                  |       |                  |         |
| C  | ) 🖲 🖌           | ( 🗮 🖉                   | E 🔓         | * 2         | 🔍 🗢 🛸 😜 🚡 👱                 |                        | ର୍ ଜ୍ 🗹 📓 🖾      | - 🍕 🐝 | Ħ                |         |
| Fi | lter: ip.a      | ddr == 10.20            | 1.227.147 8 | ιδι udp.po  | rt == 40676                 | Expression             | Clear Apply Save |       |                  |         |
| No | . Ti            | ime                     | Source      |             | Destination                 | Protocol L             | ength Info       |       |                  |         |
|    | 6.0             | .0090050                | 010.99.     | 23.250      | 10.201.227.147              | UDP                    | 214 Source port: | 22586 | Destination port | : 40676 |
|    | 10 0            | .0292910                | 010.99.     | 23.250      | 10.201.227.147              | UDP                    | 214 Source port: | 22586 | Destination port | : 40676 |
|    | 15 0            | .0505830                | 010.99.     | 23.250      | 10.201.227.147              | UDP                    | 214 Source port: | 22586 | Destination port | : 40676 |
|    | 21.0            | .0693760                | 010.99.     | 23.250      | 10.201.227.147              | UDP                    | 214 Source port: | 22586 | Destination port | : 40676 |
|    | 26.0            | .0885620                | 010.99.     | 23.250      | 10.201.227.147              | UDP                    | 214 Source port: | 22586 | Destination port | : 40676 |
|    | 31 0            | .1087020                | 010.99.     | 23.250      | 10.201.227.147              | UDP                    | 214 Source port: | 22586 | Destination port | : 40676 |
|    | 35 0            | .1287160                | 010.99.     | 23.250      | 10.201.227.147              | UDP                    | 214 Source port; | 22586 | Destination port | : 40676 |
|    | 39.0            | .1486270                | 010.99.     | 23.250      | 10.201.227.147              | UDP                    | 214 Source port: | 22586 | Destination port | : 40676 |
|    | 43 0            | .1685900                | 010.99.     | 23.250      | 10.201.227.147              | UDP                    | 214 Source port: | 22586 | Destination port | : 40676 |
|    | 47.0            | .1886740                | 010.99.     | 23.250      | 10.201.227.147              | UDP                    | 214 Source port: | 22586 | Destination port | : 40676 |
|    | 51 0            | .2086040                | 010.99.     | 23.250      | 10.201.227.147              | UDP                    | 214 Source port: | 22586 | Destination port | : 40676 |
|    | 55 0            | .2286500                | 010.99.     | 23.250      | 10.201.227.147              | UDP                    | 214 Source port: | 22586 | Destination port | : 40676 |
|    | 59.0            | .2485580                | 010.99.     | 23.250      | 10,201,227,147              | UDP                    | 214 Source port: | 22586 | Destination port | : 40676 |

### 疑難排解

執行資料包捕獲並驗證MediaSense配置正確並且IP電話向MediaSense伺服器傳送有效的RTP流 ,並且您繼續遇到問題後,應檢查伺服器和IP電話之間的路徑。

確保路徑沒有任何存取控制清單(ACL),且不會封鎖或過濾RTP流量。

### 重要附註

如果使用CUCM設定的呼叫出現問題,則檢視詳細的CUCM日誌,然後開啟MediaSense日誌以查詢 呼叫ID。從會話ID中可找到此項,並且在呼叫控制日誌中看起來與此項相似: CallId: 74acba00-38clea2d-3a2937-f183000a@10.0.131.241

CallId: 74acba00-38c1ea2d-3a2938-f183000a@10.0.131.241

由於IP電話使用MediaSense設定兩個流(一個流用於原始電話呼叫的每一段),因此使用其中一個 呼叫ID搜尋CUCM日誌,以驗證MediaSense會話是否正確設定。

#### 關於此翻譯

思科已使用電腦和人工技術翻譯本文件,讓全世界的使用者能夠以自己的語言理解支援內容。請注 意,即使是最佳機器翻譯,也不如專業譯者翻譯的內容準確。Cisco Systems, Inc. 對這些翻譯的準 確度概不負責,並建議一律查看原始英文文件(提供連結)。